# Remote-Verwaltung auf analogem SPA8000-Telefonadapter

#### Ziel

Mit der Remote-Verwaltung können Sie das SPA8000 von einem Remote-Standort aus über das Internet verwalten. Mit der Remote-Verwaltung können Sie von einem Computer aus auf den Administrations-Webserver zugreifen, der nicht direkt mit dem SPA8000 verbunden ist. In diesem Artikel wird erläutert, wie die Remote-Verwaltung auf dem analogen SPA8000-Telefonadapter konfiguriert wird.

#### Anwendbares Gerät

·Analoger SPA8000-Telefonadapter

### Softwareversion

·6.1.12

## Konfiguration der Fernverwaltung

Schritt 1: Melden Sie sich als Administrator oder Benutzer beim Webkonfigurationsprogramm an, und wählen Sie **Erweitert > Netzwerk > WAN Status aus**. Die Seite *WAN-Status* wird geöffnet:

| Truck Status                 |                    |                       |          |                        |  |  |  |  |
|------------------------------|--------------------|-----------------------|----------|------------------------|--|--|--|--|
| Status Wan Status Lan S      | Status Application |                       | User     | Login basic   advanced |  |  |  |  |
|                              |                    |                       |          |                        |  |  |  |  |
| Internet Connection Settings |                    |                       |          |                        |  |  |  |  |
| Connection Type:             | DHCP 🚽             |                       |          |                        |  |  |  |  |
|                              |                    |                       |          |                        |  |  |  |  |
| Static IP Settings           |                    |                       |          |                        |  |  |  |  |
| Static IP:                   |                    | NetMask:              |          |                        |  |  |  |  |
| Gateway:                     |                    |                       |          |                        |  |  |  |  |
| DDDoE Sottings               |                    |                       |          |                        |  |  |  |  |
| PPPOE Login Name:            |                    | PPPOF Login Password: |          |                        |  |  |  |  |
| PPPOE Service Name:          |                    |                       | _        |                        |  |  |  |  |
| PPPOL Service Name.          |                    |                       |          |                        |  |  |  |  |
| Optional Settings            |                    |                       |          |                        |  |  |  |  |
| HostName:                    |                    | Domain:               |          |                        |  |  |  |  |
| Primary DNS:                 |                    | Secondary DNS:        |          |                        |  |  |  |  |
| DNS Server Order:            | Manual 💌           | DNS Query Mode:       | Parallel | -                      |  |  |  |  |
| Primary NTP Server:          | 192.168.75.172     | Secondary NTP Server: |          |                        |  |  |  |  |
| DHCP IP Revalidate Timer:    | 0 Minutes          |                       |          |                        |  |  |  |  |
|                              |                    |                       |          |                        |  |  |  |  |
| MAC Clone Settings           |                    |                       |          |                        |  |  |  |  |
| Enable MAC Clone Service:    | no 💌               | Cloned MAC Address:   |          |                        |  |  |  |  |
| Remote Management            |                    |                       |          |                        |  |  |  |  |
| Enable WAN Web Server:       | ves 👻              | WAN Web Server Port:  | 80       |                        |  |  |  |  |
|                              |                    |                       |          |                        |  |  |  |  |
| VLAN Settings                |                    |                       |          |                        |  |  |  |  |
| Enable VLAN:                 | no 💌               | VLAN ID:              | 1        | [0x000-0xFFF]          |  |  |  |  |
|                              | Undo All Changes   | Submit All Changes    |          |                        |  |  |  |  |
| Trunk Status                 | goo                | g                     |          |                        |  |  |  |  |
| User Login basic   advanced  |                    |                       |          |                        |  |  |  |  |
|                              |                    |                       |          |                        |  |  |  |  |

Schritt 2: Blättern Sie nach unten zum Abschnitt Remote Management (Remote-Verwaltung).

| Remote Management      |           |                      |    |  |
|------------------------|-----------|----------------------|----|--|
| Enable WAN Web Server: | yes 🗗     | WAN Web Server Port: | 80 |  |
| VLAN Settings          | yes<br>no |                      |    |  |

Schritt 3: Wählen Sie **yes** aus der Dropdown-Liste Enable WAN Web Server (WAN-Webserver aktivieren) aus, um den WAN-Webserver zu aktivieren. Dies ermöglicht den Zugriff auf den Administrations-Webserver von einem Computer, der nicht direkt mit dem Telefonadapter verbunden ist. Der Standardwert ist "yes" (Ja).

Schritt 4: Geben Sie den WAN-Webserver-Port im Feld WAN-Webserver-Port ein. Der WAN-Webserver-Port wird für den WAN-Zugriff auf das ATA-Gerät verwendet. Der Standardwert ist 80.

Schritt 5: Klicken Sie auf Alle Änderungen senden, um die Einstellungen zu speichern.